Importare i contatti archiviati in una scheda SIM

1 - Inserisci nell'iPhone la scheda SIM precedente in cui sono archiviati i tuoi contatti. Verifica che la scheda SIM sia compatibile.

2 - Tocca Impostazioni > Contatti > Importa contatti SIM. Se ti viene richiesto, scegli dove importare icontatti della scheda SIM.

Attendi il completamento dell'importazione.

3 - Apri Contatti e verifica che i tuoi contatti siano stati importati. Se necessario, puoi sostituire lascheda SIM da cui hai eseguito l'importazione con la tua nuova scheda SIM.

4 - Su iPhone, i contatti

non vengono archiviati nella scheda SIM. Se desideri trasferire i contatti da un iPhone all'altro, puoi eseguire un backup o un trasferimento di contenuti tra i dispositivi tramite iCloud.